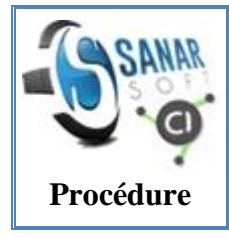

Mise en ligne d'informations dans le CI en local à partir du Masque

Révision : Jean Le Fur

Mots clefs : <u>Centre d'Informations (CI)</u>, <u>guide d'utilisation</u>, <u>masque de saisie</u>, <u>procédure</u> **Résumé** : Guide pour l'ouverture du masque de saisie. Présentation et manipulation des différents onglets

# **Comment ouvrir le masque de saisie**

Pour mettre en ligne des documents dans le CI on commence d'abord par se connecter au masque en commençant par lancer le **WampServer**. A travers le WampServer on lance le **localhost** et pour ouvrir le masque, on ajoute **slash** puis le **nom du projet** (ci\_mask-sanarsoft/) sur <u>http://localhost</u>. Ce qui donne le lien suivant : <u>http://localhost/ci\_mask-sanarsoft</u>. A partir de ce lien on accède au masque. Ainsi on peut ajouter des informations (titre, mots clefs, méta-mot clefs, auteurs, dimension, source, illustration files...) dans le CI à partir de là.

# Présentation du masque de saisie

Le masque est une interface graphique à travers laquelle on peut ajouter, supprimer ou modifier des informations dans le CI.

Sa page d'accueil se présente comme suit :

| <complex-block><image/></complex-block>                                                                                                    |         | CSS5 Data Entry  | Consultation | Relations | Integrity |             |      | Options | Connection |  |
|----------------------------------------------------------------------------------------------------|---------|------------------|--------------|-----------|-----------|-------------|------|---------|------------|--|
| <complex-block></complex-block>                                                                                                    | $\land$ | Information      |              |           |           |             |      |         |            |  |
| <complex-block></complex-block>                                                                                                    | < 80 \  | UniqueTag ?      |              |           |           |             |      |         |            |  |
| <pre>'http:///ingselected // www Figure // // // // // // // // // // // // //</pre>                                                                                                   |         | CC               |              |           |           | Nav-bar     |      |         | ~          |  |
| othing selected • New<br>Title ?<br>Subtitie<br>Description ?<br>Nothing selected • New<br>Proposed by ?<br>Nothing selected<br>Date<br>2019-12-04<br>Save<br>Page d'accueil du masque |         | sin ?            |              |           |           | _           |      |         |            |  |
| Title ?<br>Subtitle<br>Description ?<br>Nothing selected<br>Date<br>2010-12-04<br>Swre<br>Prepared By ?<br>Nothing selected<br>Date<br>2010-12-04<br>Swre                              |         | othing selected  |              |           |           |             |      |         | New        |  |
| Subtitte<br>Description ?<br>Nothing selected • • • • • • • • • • • • • • • • • • •                                                                                                    |         | Title (?)        |              |           |           |             |      |         |            |  |
| Substitue<br>Description ?<br>Nothing selected<br>Proposed by ?<br>Nothing selected<br>Date<br>2018-12-04<br>Save<br>Page d'accueil du masque                                          |         |                  |              |           |           |             |      |         |            |  |
| Description ?<br>Source ?<br>Nothing selected • New<br>Proposed by ?<br>Nothing selected • New<br>Date<br>2018-12-04 • New<br>Save                                                     |         | Subtitle         |              |           |           |             |      |         |            |  |
| Source ?<br>Nothing selected • New<br>Proposed by ?<br>Nothing selected • New<br>Date<br>2018-12-04 IIIIIIIIIIIIIIIIIIIIIIIIIIIIIIIIIIII                                               |         | Description ?    |              |           |           |             |      |         |            |  |
| Source ?<br>Nothing selected • New<br>Proposed by ?<br>Nothing selected • New<br>Date<br>2018-12-04 • • • • • • • • • • • • • • • • • • •                                              |         |                  |              |           |           |             |      |         |            |  |
| Source ?<br>Nothing selected • New<br>Proposed by ?<br>Nothing selected • New<br>Date<br>2018-12-04 • • • • • • • • • • • • • • • • • • •                                              |         |                  |              |           |           |             |      |         | I          |  |
| Nothing selected • New<br>Proposed by ?<br>Nothing selected • New<br>Date<br>2018-12-04 =<br>Save<br>Page d'accueil du masque                                                          |         | Source 3         |              |           |           |             |      |         |            |  |
| Proposed by ?<br>Nothing selected  New Date 2018-12-04  Save Bage d'accueil du masque                                                                                                  |         | Nothing selected |              |           |           |             |      |         | - New      |  |
| Nothing selected New<br>Date<br>2018-12-04<br>Save<br>Page d'accueil du masque                                                                                                    |         | Proposed by 👔    |              |           |           |             |      |         |            |  |
| Bate<br>2018-12-04<br>Save<br>Page d'accueil du masque                                                                                                    |         | Nothing selected |              |           |           |             |      |         | • New      |  |
| Save<br>Page d'accueil du masque                                                                                                    |         | 2018-12-04       |              |           |           |             |      |         | <b>m</b>   |  |
| Page d'accueil du masque                                                                                                    |         | Source           |              |           |           |             |      |         |            |  |
| Page d'accueil du masque                                                                                                    |         | Save             |              |           |           |             |      |         |            |  |
|                                                                                                    |         |                  |              | P         | age d'ac  | cueil du ma | sque |         |            |  |
| n 1                                                                                                    |         | n 1              |              |           |           |             |      |         |            |  |

La page d'accueil donne directement sur la page de l'onglet **Data Entry**. Ce formulaire permet d'ajouter une information dans le CI. Il suffit de remplir le formulaire illustré cidessus et de la valider en appuyant sur le bouton '**Save**' en bas à gauche.

Si on a plusieurs CI et qu'on voudrait apporter une information sur un CI autre que celui qui est sélectionné, pour changer de CI on clique sur option puis on remplace le nom de la base de données du CI en cours par celui du CI que l'on veut modifier.

| css5     | Data Entry                      | Consultation        | Relations   | Integrity |         | Options   | Connection |
|----------|---------------------------------|---------------------|-------------|-----------|---------|-----------|------------|
|          |                                 |                     |             |           |         | 4         |            |
| Options  |                                 |                     |             |           |         |           |            |
| Unique   | Tag Prefix                      | XP-                 |             |           | Pour cl | hanger de | e CI       |
|          | Link to Cl                      |                     |             |           |         |           |            |
| http://v | /minfotron-d                    | ev.mpl.ird.fr:8080/ | ′css5       |           |         |           |            |
| suppl    | Toggle<br>ementary<br>ategories | Misc1<br>Misc2      | 1           |           |         |           |            |
| Theme    |                                 | Le C                | I sélection | nné       |         |           |            |
| Dark     |                                 |                     |             |           |         |           |            |
| Save     |                                 |                     |             |           |         |           |            |
|          |                                 |                     |             |           |         |           |            |

Page onglet option du masque

Une fois la base de données du CI que l'on veut modifier choisie, on se connecte par l'onglet "**connection**" afin de pouvoir la mettre à jour (Ajout, update, supprimer). Une fois dans la page connexion, le champ hostname, le champ DataBase, Username est déjà rempli. Il reste seulement le champ Password à remplir pour pouvoir modifier la base. A rappeler le mot de passe du PhpMyadmin est. C'est le même qu'il faut saisir à ce niveau.

Ce qui donne l'illustration suivante :

| CSS Data Entry Consultation Relations Integrity | Options Connection |
|-------------------------------------------------|--------------------|
| DataBase                                        |                    |
| Hostname                                        |                    |
| vminfotron-dev.mpl.ird.fr                       |                    |
| DataBase                                        |                    |
| Username                                        |                    |
| devinfotron                                     |                    |
| Password                                        |                    |
|                                                 |                    |
| Connect                                         |                    |

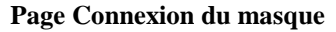

Comme montrer dans la figure 6, on a à l'accueil le nav-bar qui présente les différents onglets de l'application que nous allons visualiser une après une.

## I. L'onglet consultation

La page d'accueil de l'onglet "**consultation**" donne sur l'ensemble des entrées faites dans la base du CI sélectionné.

**Exemple** : Visualisation des entrées faites sur la base de données du CI sélectionné ici c'est la base de données du centre d'informations "**CSS5**".

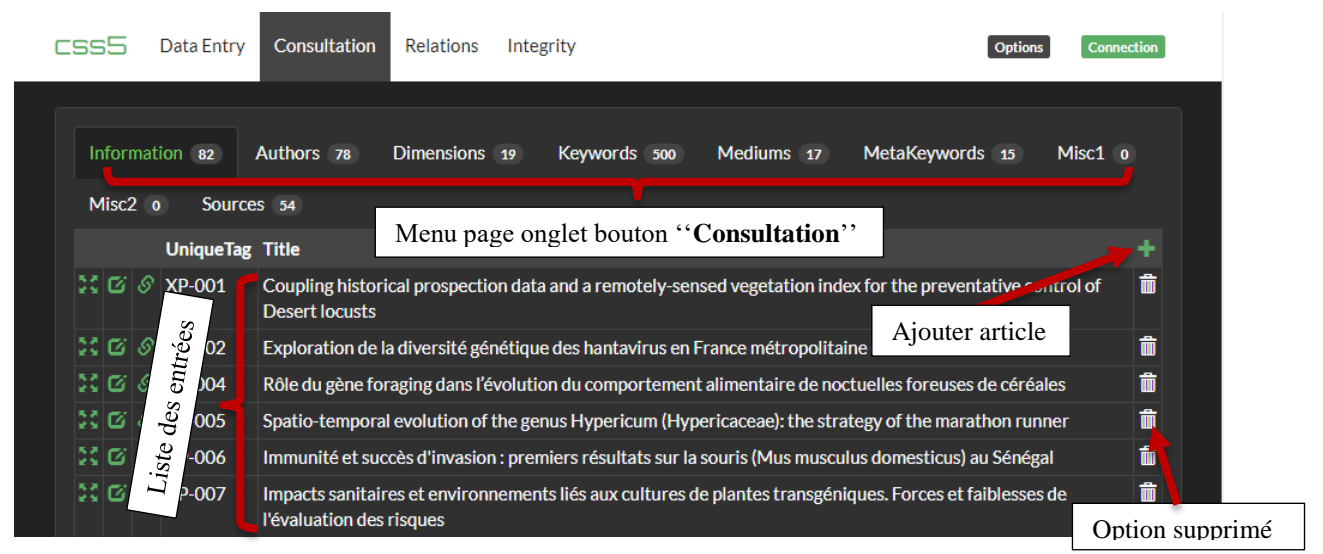

#### Page onglet consultation

Dans la page de l'onglet "**consultation**" se présente d'autres options que nous allons présenter en détails :

### I-1. Onglet "informations"

Ce bouton permet affiche les infos enregistrées dans la base. Dans ce bouton se présente un petit chiffre qui indique le nombre d'entrées faites dans la base du CI.

| css5     | Data Entry | Consultation                       | Relations        | Integ   | grity                |                   |                      | Options        | Connection     |
|----------|------------|------------------------------------|------------------|---------|----------------------|-------------------|----------------------|----------------|----------------|
|          |            |                                    |                  |         |                      |                   |                      |                |                |
| Inform   | ation 82   | Authors 78                         | Dimensions       | 19      | Keywords 500         | Mediums           | 17 MetaKeyw          | ords 15        | Misc1 o        |
| Misc2    | 0 So       |                                    |                  |         |                      |                   |                      |                |                |
|          | C          | Onglet <b>''info</b>               | rmation"         |         |                      |                   |                      |                |                |
| 5.8 (5)  |            |                                    |                  |         |                      |                   |                      |                | T<br>          |
| 22 23    | » XP-001   | Coupling histori<br>Desert locusts | ical prospection | on data | a and a remotely-s   | ensed vegetatio   | n index for the prev | ventative coi  | ntrol of       |
| 33 G a   | S XP-002   | Exploration de l                   | a diversité gé   | nétiaue | e des hantavirus e   | n France métror   | olitaine et ultrama  | rine           | f              |
| 53 G a   | 3 XP-004   | Rôle du gène foi                   | raging dans l'é  | volutio | on du comportem      | ent alimentaire d | e noctuelles foreu   | ses de céréa   | les f          |
| 52 174 2 | XP-005     | Snatio-tempora                     | l evolution of   | the ger | nus Hypericum (H     | whericaceae). th  | e strategy of the m  | arathon run    | ner f          |
|          | > XP-006   | Immunité et suc                    | rcès d'invasion  | n nren  | niers résultats sur  | la souris (Mus m  |                      | is) all Sénéga | al <b>1</b>    |
| 5.0      | 2000       | Impacto capitair                   |                  |         | te liée ouv culture  |                   |                      | at faiblesses  | " "<br>do ==== |
|          |            | l'évaluation des                   | risques          | nemen   | its lies aux culture | s de plantes tran | sgeniques. Foi ces   | et raiblesses  |                |
|          |            | Page s                             | sous optio       | n Inf   | formation du         | u bouton co       | nsultation           |                |                |

Options : visualiser page article, modifier article, mis à jour mots

### I-2. Onglet "Authors"

Ce bouton comme son nom l'indique permet de visualiser les auteurs des articles publier dans le CI. Comme précédemment, ici aussi on a un petit chiffre qui illustre le nombre d'auteurs enregistrés à l'instant dans le CI.

| ISS Data Entry Consultation                     | Relations Integrity        | Options                                                        | Connection           |                    |
|-------------------------------------------------|----------------------------|----------------------------------------------------------------|----------------------|--------------------|
| Information 82 Authors 78<br>Misc2 o Sources 54 | Dimensions 19 Keywords 500 | Mediums 17 MetaKeywords 15<br>Option éditer et supprimer resso | Misc1 o<br>ortissant | Ssant /            |
| FullName                                        | Onglet "Authors"           | Initials                                                       |                      |                    |
| 1 Abbate, Jessica                               | Uligit                     | J. Abbate                                                      | C iii                | Less 1             |
| 1 Abu Awad, Diala                               |                            | D. Abu Awad                                                    | c 💼                  | no <sub>l</sub> ou |
| 1 Ali, Nadine                                   |                            | N. Ali                                                         | <b>6</b>             | 2113               |
| 1 Artige, Emmanuelle                            |                            | E. Artige                                                      | <b>6</b>             | pii                |
| 1 Aymes, Jean-Christophe                        | to auteurs du CI           | J.C. Aymes                                                     | 6 💼                  |                    |
| 1 Ballesteros-Mejia, Liliana                    | Liste autom                | L. Ballesteros-Mejia                                           | c 💼                  | $\sim$             |

Page sous option Auteur du bouton consultation

### I-3. Onglet "Dimension"

(Description à faire pour cet onglet)

| CSS5 D                | ata Entry Consultation        | Relations Integrity    | Of                                                               | otions       | Connection    |           |
|-----------------------|-------------------------------|------------------------|------------------------------------------------------------------|--------------|---------------|-----------|
| Informatio<br>Misc2 o | n 82 Authors 78<br>Sources 54 | Dimensions 19 Keywords | 500 Mediums 17 MetaKeywords 1<br>Option éditer et supprimer Dime | 5 N<br>nsion | /lisc1 o<br>S | lice III. |
|                       | Name                          |                        |                                                                  |              | +             | el al     |
|                       | GT Transverse                 |                        |                                                                  | G            | Î             |           |
|                       | GT1&GT2                       |                        |                                                                  | ø            | Î             |           |
|                       | GT1&GT3                       |                        |                                                                  | ß            | Î             | 3,0       |
|                       | GT1&GT6                       |                        |                                                                  | Ø            | â             |           |
|                       | GT1, GT3 & GT6                | sions                  |                                                                  | G            | â             | 8 /       |
|                       | GT2 & GT3                     | dimetr                 |                                                                  | ß            | Î             |           |
|                       | GT2&GT4                       | Liste                  |                                                                  | G            | â             |           |
|                       | GT2 & GT5                     |                        |                                                                  | G            | Î             |           |
| 1                     | GT2 & GT6                     |                        |                                                                  | ß            | Î             |           |

Page sous option Dimension du bouton consultation

### I-4. Onglet "Keywords"

Ce bouton permet de visualiser l'ensemble des mots clefs enregistrés dans la base du CI sélectionné et le nombre de fois que le mot clef est lié à un article. En effet lorsqu'on ajoute un mot clef forcément on le relie à un méta mot clef. Sur ce, cette page montre aussi le méta-mot clef relié à chaque mot clef. Le chiffre à côté du bouton marque le nombre de mots clefs dans la base du CI sélectionné.

|           | cs    | s5            | Data Entry      | Consultation       | Relations   | Integr  | ity           |          |            | Options               | Connect | tion        |        |
|-----------|-------|---------------|-----------------|--------------------|-------------|---------|---------------|----------|------------|-----------------------|---------|-------------|--------|
|           |       | Infor<br>Misc | mation 82       | Authors 78<br>S 54 | Dimensions  | 19      | Keywords 500  | Mediums  | 17 Me      | etaKeywords 15        | Misc1 o |             | or     |
|           |       |               | Name            |                    |             | Inglet  | "Keywords"    | ,        | MetaKey    |                       |         |             |        |
|           |       |               | #publier autr   | rement             |             |         |               |          | O) Hashta  | eg                    |         |             | The c  |
|           |       | 2             | abiotic factor  | rs                 |             |         |               |          | C) Process | s/phenomenon          |         |             | 2      |
|           |       |               | 🖾 abyss 🗧       |                    |             |         |               |          | M) Biotop  | e                     |         |             |        |
| No.       |       |               | 🖸 Acari (mite)  |                    |             |         |               |          | A) Taxon ( | latin/vernacular name | es)     |             | n a)   |
| 1987      |       |               | 🖸 Acrididae (gr | aschonner locust   | 1           |         |               |          | A) Taxon ( | latin/vernacular name | es)     | <b>i</b>    | ç,     |
| de re     |       |               | 🖸 adaptation    | Correspo           | ndance n    | nots cl | efs – Méta-mo | ot clefs | C) Process | s/phenomenon          |         | <b>n</b> or |        |
| Derix     |       |               | 🖸 adaptive evo  | lution             |             |         |               |          | C) Process | s/phenomenon          |         |             |        |
| (10n      |       |               | 🖸 adaptive radi | iation (evolutiona | ry process) |         |               |          | C) Process | s/phenomenon          |         |             |        |
|           |       |               | 🍯 admixture (g  | enetic process)    |             |         |               |          | C) Process | s/phenomenon          |         |             |        |
| Option éc | diter | · mc          | ots clefs       | Page               | sous opti   | ion Ke  | eywords du b  | outon co | onsultati  | on                    | On      | glet sup    | primer |

### I-5. Onglet "Mediums"

Cette rubrique présente les liens utiles qui accompagnent certains profils (pas tous). Comme dans les autres boutons le chiffre à côté du boutons "Mediums" marque le nombre de liens dans la base du CI sélectionné.

|      | ss5              | Data Entry             | Consultation       | Relations  | Integrity |            |                 | I               | Options   | Connection |                  |
|------|------------------|------------------------|--------------------|------------|-----------|------------|-----------------|-----------------|-----------|------------|------------------|
|      | Informa<br>Misc2 | tion 82 A<br>o Sources | Authors 78<br>; 54 | Dimensions | 19 Keywo  | ords 500   | Mediums 16      | MetaKeywords    | 15 Mis    | c1 o       | Ajout lien utile |
| - 11 |                  | Name                   |                    |            |           | lcon       | ton (1          | Mediums         | 1         | +          |                  |
|      | 31               | Abstract (e            | n)                 | ŗ          |           | documen    | t.gif Bouton    |                 | Ø         | Î          |                  |
|      |                  | Access to a            | rticle             |            | te d      | doi.gif    |                 |                 | ø         | Î          |                  |
|      | 40               | Affiche (fr)           |                    |            | les       | affiche    | Option éditor e | at supprimer li | on utilos | Î          |                  |
|      |                  | article onlir          | ne                 |            | ien       | btexte.    | Option cutter c | t supprimer n   |           | â          |                  |
|      |                  | Database               |                    |            | s         | database   | gif             |                 | Ø         | Î          |                  |
|      | 42               | DIAPORAN               | MA (fr)            |            |           | slides.gif |                 |                 | Ø         |            |                  |
|      | 26               | Poster (en)            | J                  |            |           | affiche.gi | f               |                 | G         | Î          |                  |

Page sous option Mediums du bouton consultation

### I-6. Onglet "Meta Keywords"

Cette option affiche la liste des méta-mots clefs de la base du CI en question. Au niveau du bouton le nombre à côté donne le nombre de méta-mots clefs dans la base. Le nombre carrément à gauche note le nombre de fois que le méta-mot clef est utilisé

|   | css5   | Data Entry Consultation Relations I     | ntegrity<br>Bouton ·· Medium | s', Options Connection  | ta mot clef |
|---|--------|-----------------------------------------|------------------------------|-------------------------|-------------|
|   | Inform | ation 82 Authors 78 Dimensions 19       | Keywords 500 Mediums 16      | MetaKeywords 15 Misc1 0 |             |
|   | Misc2  | o Sources 54                            | Editer et su                 | pprimer Méta mots clefs |             |
| 7 |        | Name                                    | Description                  | +                       |             |
|   | 105    | A) Taxon (latin/vernacular names)       |                              | C 🗂                     |             |
|   | 93     | B) Tool/method                          |                              |                         |             |
|   | 92     | C) Process/phenomenon                   |                              | <b>1</b>                |             |
|   | 54     | D) Bio-group (except taxon)             |                              | 6 💼                     |             |
|   | 44     | E) Discipline/approach                  | Note sur le méta-mot clef    | c 💼                     |             |
|   | 35     | F) Location                             |                              | c 💼                     |             |
|   | 33     | G) Concept                              |                              | c 💼                     |             |
|   | 17     | H) Indicator (parameter, variable name) |                              | c 💼                     |             |

#### Page sous option Méta-mot clef du bouton consultation

#### I-7. Onglet "Misc1 – Misc2"

Ces boutons donnent sur une page vide pour le moment comme en illustre le chiffre à côté du bouton qui marque 0. L'utilité de ce bouton est d'offrir à l'admin l'opportunité de porter une mention différente de celles prédéfinies.

| C | ss5             | Data Entry           | Consultation        | Relations  | Integ | grity        |        |         |              | Options | Connection |  |
|---|-----------------|----------------------|---------------------|------------|-------|--------------|--------|---------|--------------|---------|------------|--|
|   | Inform<br>Misc2 | ation 82<br>o Source | Authors 78<br>25 54 | Dimensions | 19    | Keywords 500 | Medium | IS 16   | MetaKeywords | 15      | Misc1 o    |  |
|   |                 | Name                 |                     |            |       |              |        |         | *            |         |            |  |
|   |                 |                      |                     |            |       |              |        |         | [            |         |            |  |
|   |                 |                      |                     |            |       |              | Aj     | out con | nmentaires   |         |            |  |
|   |                 |                      |                     |            |       |              |        |         |              |         |            |  |
|   |                 |                      |                     |            |       |              |        |         |              |         |            |  |

Page sous option Misc1 et Misc2 bouton consultation

Liste méta-mots clefs

### I-8. Onglet "Sources"

Cette sous option affiche l'ensemble des sources des différents articles enregistrés dans le CI et aussi le nombre de fois que la source est utilisée.

| C                | :ss! | Data Entr                        | y Consulta                    | ntion Rela                  | tions                | Integrity |                                  |                                          | Opt                     | tions | Connection |                                          |
|------------------|------|----------------------------------|-------------------------------|-----------------------------|----------------------|-----------|----------------------------------|------------------------------------------|-------------------------|-------|------------|------------------------------------------|
|                  |      |                                  |                               |                             |                      |           |                                  |                                          |                         |       | Ajout S    | ource                                    |
|                  | Inf  | formation 82                     | Authors 7                     | 8 Dime                      | nsions 1             | 9 Keyw    | ords 500                         | Mediums 16                               | MetaKeywords 15         | Mis   | c1 0       |                                          |
|                  | 1411 | Header                           | CC3 (J4)                      |                             |                      | ſ         | Detail                           |                                          |                         |       |            |                                          |
|                  |      | ADNid                            |                               |                             |                      | ,         | Agence d'info                    | rmation génétique                        | e, Montferrier-sur-Lez  |       | Cí 🖬       |                                          |
|                  |      | AGAP postdoc                     | torate                        |                             |                      | l<br>I    | Équipe "Géno<br>Montpellier      | omique évolutive e                       | t gestion des populatio | ons"  | c 💼        | Ir less                                  |
|                  |      | AgroParisTech                    | PhD student                   |                             |                      | 1         | Institut des so<br>l'environneme | ciences et industrie<br>ent, Montpellier | es du vivant et de      |       | C 💼        | lires su                                 |
| $\left  \right $ |      | Anses (Agence<br>l'alimentation, | nationale de<br>de l'environn | sécurité san<br>ement et du | taire de<br>travail) | I         | LSV (Laborato                    | pire de la Santé de                      | s Végétaux)             |       | 6 🖷        | menta                                    |
|                  |      | ApoH-Technolo                    | ogies, Montpe                 | ellier                      |                      |           |                                  | Editer et sur                            | primer Sources          |       | ି 💼        | le le le le le le le le le le le le le l |
|                  |      | CBGP contract                    | tworker                       |                             |                      |           |                                  | Editer et sup                            | primer bources          |       | c 💼        |                                          |
|                  | 4    | CBGP PhD stu                     | dent                          |                             |                      |           |                                  |                                          |                         |       | 6          |                                          |
|                  |      | CBGP postdoc                     | torate                        |                             |                      |           |                                  |                                          |                         |       | G 🖬        |                                          |
|                  | 4    | CBGP thesis de                   | efense                        |                             |                      |           |                                  |                                          |                         |       | 6 🖬        |                                          |

Page sous option Sources bouton consultation

# II. L'onglet "Relation"

L'onglet relation affiche en liste déroulante l'ensemble des entrées enregistrées dans la base du CI. Si on choisit un article dans la liste déroulante puis on clique sur **Edit** ça permet d'ajouter d'autres mots clefs ou d'autres documents de références à l'article sélectionné.

| S Data Entry Consultation Relations Integrity                                                | Options Connection                                                                                                    |
|----------------------------------------------------------------------------------------------|----------------------------------------------------------------------------------------------------|
|                                                                                              | Option Editer article                                                                                                    |
| elations                                                                                     |                                                                                                    |
|                                                                                              |                                                                                                    |
| elect an information item                                                                    |                                                                                                    |
| XP-01 - Integrative Approaches Combining Genomics, Transcriptomics and Epigenomics           | - Edit                                                                                                    |
| XP-01 - Integrative Approaches Combining Genomics, Transcriptomics and Epigenomics           | Image: A state of the state of the state |
| XP-02 - Reconciling Exploitation and Conservation of Tropical Pelagic Ecosystems             |                                                                                                    |
| XP-03 - Evolution of the Water Cycle Within the Intertropical Band                           |                                                                                                    |
| XP-04 - Integrated Modelling of Marine Socio-Ecosystems                                      |                                                                                                    |
| XP-05 - Accelerating Malaria Eradication in West Africa                                      | Liste                                                                                                    |
| XP-06 - Applied Meta-Acoustics for Biological Conservation within Southern Countries         | E                                                                                                    |
| XP-07 - Spatial Agro-Hydrology; Satellite Data Mining and Assimilation                       |                                                                                                    |
| XP-08 - Screening, Prevention and Control of Major Endemics in Developing Countries          |                                                                                                    |
| XP-09 - Geostatistics for Ecosystem Approach to Fisheries                                    |                                                                                                    |
| XP-10 - Hydrosystems and Water Resources Modelling                                           |                                                                                                    |
| XP-11 - Ecosystem Approach to Pelagic Fisheries and Marine Ecosystems off West Africa        |                                                                                                    |
| XP-12 - Modelling and Adaptative Management of Water Resources for Agriculture in West Afric | а                                                                                                    |
| XP-13 - Agent-Based Modelling of Complex Marine and Terrestrial Ecological Systems           |                                                                                                    |

Page onglet "Relations"

# **III. L'onglet "Integrity"**

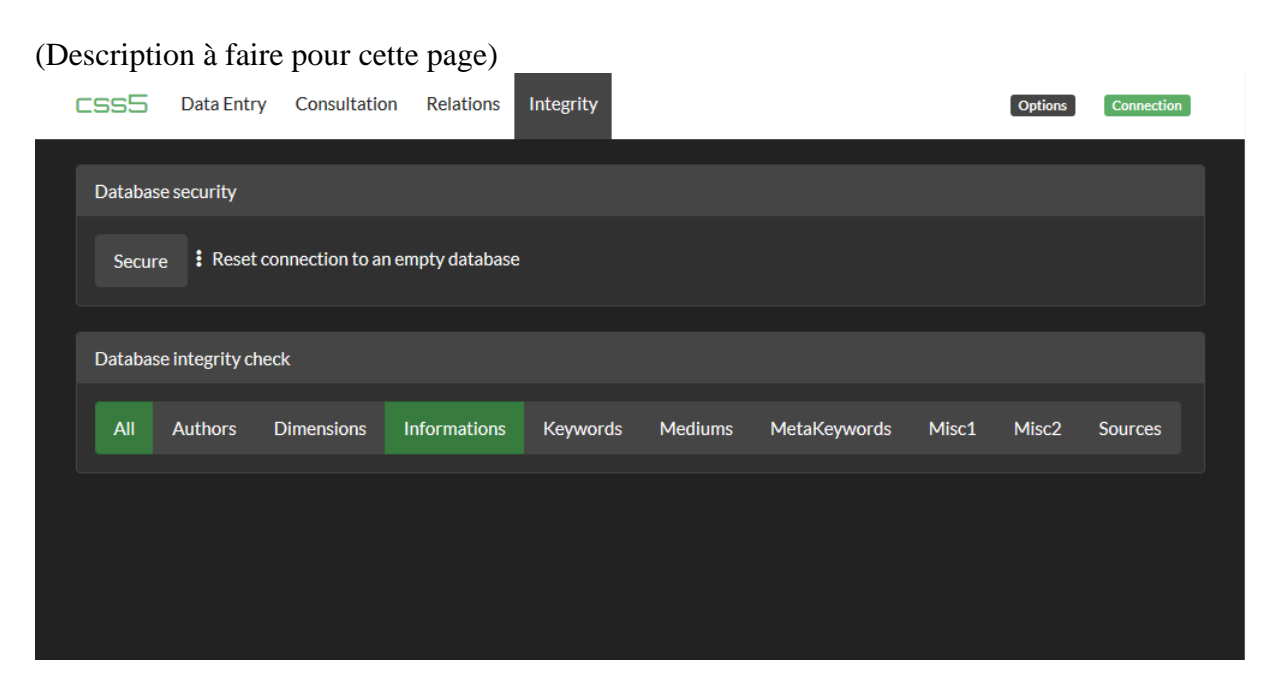

#### Page onglet "Integrity"

## **Ajouter le fichier**

Après l'enregistrement des informations, on met en ligne le fichier. Pour ce faire on copie d'abord le fichier en question dans le dossier infos de C:\apache-tomcat-8.5.47\webapps\CI-SanarSoft.

## Arrêt

Pour arrêter on déconnecte le PhpMyadmin puis fermer WampServer et enfin fermer le fichier start.